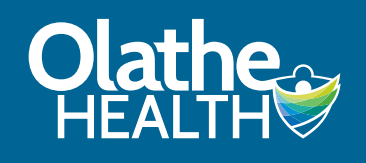

# How to Schedule a COVID-19 Vaccine Appointment in Patient Portal from Your Computer

When the COVID-19 vaccine is available, the best way to schedule an appointment is online using our Patient Portal. (If you are a current patient and do not have a portal account, contact your primary care clinic to get signed up.) When there are no vaccine appointments available, scheduling will be turned off temporarily in Patient Portal, and resumed when additional appointments become available. Please follow the steps below to schedule an appointment.

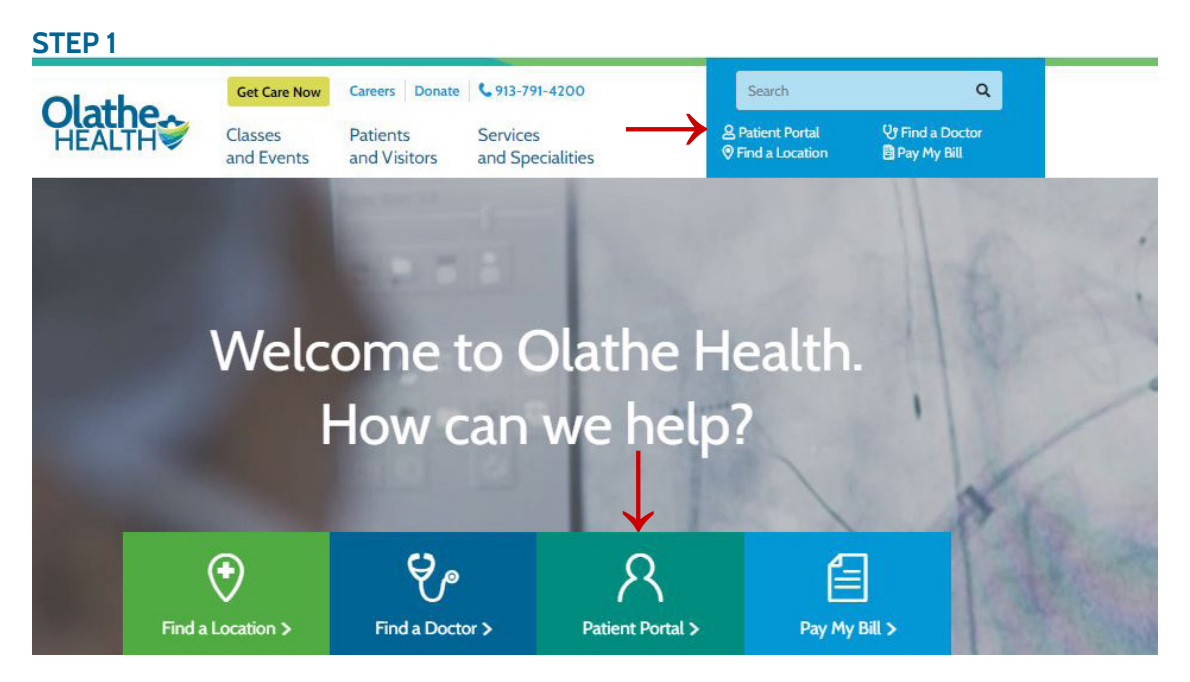

### **STEP 2**

Click on the green Patient Portal Login button.

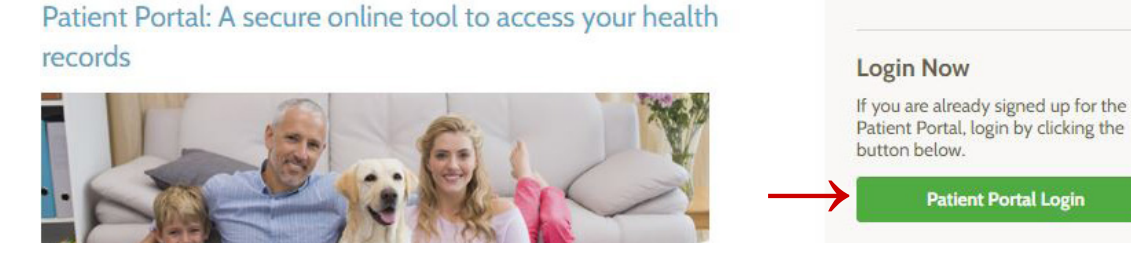

# **STEP 3**

Enter your Patient Portal login information.

|          |  | <br> |  |
|----------|--|------|--|
| Password |  |      |  |
|          |  |      |  |
|          |  |      |  |

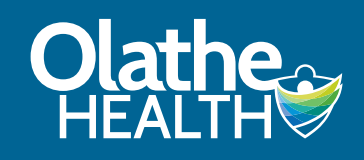

# How to Schedule a COVID-19 Vaccine Appointment in Patient Portal (cont.)

#### **STEP 4**

Click on Appointments, then click on Schedule a New Appointment.

| Messaging 8            | ~       | your physician and clinic staff, request appointments, submit renewal requests, view, download and information, view lab test results and manage your health profile. |
|------------------------|---------|----------------------------------------------------------------------------------------------------|
| Appointments           | ^       |                                                                                                    |
| View Upcoming Appoint  | ments   |                                                                                                    |
| Schedule a New Appoint | tment 🔶 |                                                                                                    |

#### **STEP 5**

Click on the drop-down for Choose a Reason for Your Visit. Select COVID-19 Vaccine (Adults 65 years and older).

|                              |        | Choose a reason for your visit                                                                                                    | -                                                           |
|------------------------------|--------|----------------------------------------------------------------------------------------------------|-------------------------------------------------------------|
| <ul> <li>Homepage</li> </ul> |        | COVID-19 Vaccine (Adults 65 years and older)                                                                                                    | For emergencies,                                            |
| Olathe Health Website        |        | Please select 1. Physical with your primary care provider – children under the age of 18                                                                                                    | For urgent concerns, pl                                     |
| Health Record                | ~      | 2. Physical with your primary care provider – adults 18 years and older                                                                                                    | If you are experiencing a                                   |
|                              |        | 3. Office visit with your established provider (Primary Care, Specialty Care, Med Checks)                                                                                                    | schedule a screening or                                     |
| Messaging 8                  | $\sim$ | 4. Office visit at a new clinic (Primary Care, Specialty Care)                                                                                                    | Physician to address yo                                     |
| Appointments                 | ^      | 5. Walk-in appointment at one of our Family Medicine Walk-In Clinics, Urgent Care, or Care Express<br>6. Follow up OB visit with your established OB provider<br>7. Post-Operative visit with your established specialty/surgery provider | Your last mamm<br>past 12 months                            |
| View Upcoming Appointments   |        | 8. Request an appointment: First OB Visit, Labs, Sports/Camp/School Physical, etc - We'll call you!                                                                                                    | past 2 years                                                |
| Schedule a New Appointme     | ent    | Annual Routine Mammogram (2D and 3D available)<br>Annual Routine Mammogram with Implants (2D and 3D available)                                                                                                    | You are currently<br>problems (such                         |
| Prescription Renewal         |        | COVID-19 Vaccine (Adults 65 years and older) The Birth Place Pre-Admission Visit                                                                                                    | <ul><li>discharge, etc)</li><li>You are below the</li></ul> |

# **STEP 6**

#### Then, click Search.

|                       | Choose a reason for your visit    |              |                                             |
|-----------------------|-----------------------------------|--------------|---------------------------------------------|
| A Homepage            | COVID-19 Vaccine (Adults 65 years | s and older) | <ul> <li>For emergencies</li> </ul>         |
| Olathe Health Website | Search                            |              | For urgent concerns,<br>Annual Routine Mami |
| Health Record         | ~                                 |              | schedule a screening                        |
| Messaging 8           | ~                                 |              | Physician to address                        |
| Appointments          | ^                                 |              | Your last man                               |

#### **STEP 7**

Locations will display. Choose the location you want and click View All Appointments to schedule.

| <ul> <li>Homepage</li> <li>Olathe Health Website</li> <li>Health Record</li> </ul> | ~      | Family Medicine - Arbor Creek<br>16538 W. 159th Terrace<br>Olathe, KS 66062<br>(913) 829-1660 | View All Appointments | Reason: COVID-19 Vacci<br>Edit<br>For emergencies, p<br>For urgent concerns, plea                                                |
|------------------------------------------------------------------------------------|--------|-----------------------------------------------------------------------------------------------|-----------------------|----------------------------------------------------------------------------------------------------|
| Messaging 8     Appointments     View Upcoming Appointment:                        | ~<br>~ | Family Medicine - College Point<br>23450 College Blvd.<br>Olathe, KS 66061<br>(913) 764-7788  | View All Appointments | Annual Routine Mammog<br>If you are experiencing an<br>schedule a screening onlin<br>Physician to address your                   |
| Schedule a New Appointment                                                         | t      | Family Medicine - Paola                                                                       | View All Appointments | <ul> <li>Your last mammo<br/>past 12 months</li> <li>You've had a histo<br/>past 2 years</li> <li>You are currently e</li> </ul> |

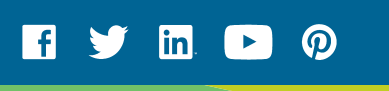

3954\_02.21 PC

olathehealth.org/vaccine